| ABA: ADMINISTRAÇÃO<br>🏷 BOTÃO: CTRL E-MAILS |            |              |         |               |               |            |          |             |               |             |       |
|---------------------------------------------|------------|--------------|---------|---------------|---------------|------------|----------|-------------|---------------|-------------|-------|
| Cliente Vend                                | as Oficina | Caixa F      | rodutos | Profissionais | Forneced      | ores Finan | ceiro Ad | lministraçã | • Favoritos   |             |       |
| Cadastro Empresa                            | Lembretes  | Ctrl. de NFs | SPED    | SINTEGRA      | Ctrl. E-mails | Ctrl. SMS  | Backup   | Usuários    | Configurações | Utilitarios | Manua |

# **QUE É POSSÍVEL FAZER NESTA ÁREA DO SISTEMA**

• Visualizar os e-mails enviados pelo Sistema CICOM.

## **IMPORTANTE SABER!**

• Os campos que estiverem com a cor <u>CINZA</u> trazem informações automáticas do sistema. Só poderão ser alterados, quando existir opção de escolha.

• Sempre que encontrar esse botão, poderá acessar <u>Manual Passo a Passo</u> ou <u>Guia de Referência</u>, disponíveis para aquela janela.

## **Quadro: PERÍODO**

Define período para visualizar os e-mails enviados pelo sistema.

## **Quadro: FILTRO**

Permite definir filtros para visualizar os e-mails que foram enviados.

| FILTRO        |                                   |                                 |
|---------------|-----------------------------------|---------------------------------|
| Tipo de Envio | Usuário que enviou                | Assunto <enter></enter>         |
| Todos         | TODOS -                           | •                               |
|               | E-mail de destino <enter></enter> | E-mail de envio <enter></enter> |
|               |                                   |                                 |

## GRADE

Mostra os e-mails enviados, de acordo com os filtros definidos.

| En         | vio      | Tine                 | Accusto              | Destinatária        | Enviado por  | Enviado pelo e-mail      |  |
|------------|----------|----------------------|----------------------|---------------------|--------------|--------------------------|--|
| Data       | Hora     | про                  | Assunto              | Descinatario        | Eliviado por |                          |  |
| 07/02/2017 | 12:35:54 | ORDEM DE SERVIÇO     | Ordem de Serviço     | tayani@cicom.com.br | SISTEMA      | steh.romagnoli@gmail.com |  |
| 09/02/2017 | 16:32:59 | HISTÓRICO DO VEÍCULO | Histórico do Veículo | tayani@cicom.com.br | SISTEMA      | steh.romagnoli@gmail.com |  |
| 09/02/2017 | 16:35:21 | HISTÓRICO DO VEÍCULO | Histórico do Veículo | tayani@cicom.com.br | SISTEMA      | steh.romagnoli@gmail.com |  |

#### **Quadro: DADOS DO E-MAIL**

#### **Campo: MENSAGEM**

Mostra a mensagem que foi enviada no e-mail.

#### **Quadro: ANEXOS DO E-MAIL**

Mostra o caminho do arquivo anexado no e-mail.

| D | ADOS DO E-MAIL                              |
|---|---------------------------------------------|
| ļ | Mensagem                                    |
|   | Srs.                                        |
|   | Segue o Ordem de Servico realizada conosco. |
|   | Agradecemos a preferencia.<br>Volte sempre! |
|   | CICOM INFORMATICA<br>(11)3042-5369          |

 $\sim$ 

Ŧ

PERÍODO

Mês Fevereiro

ou De 01/02/2017 ▼ até 28/02/2017 ▼

| ANEXOS DO E-MAIL |                                        |  |  |  |  |
|------------------|----------------------------------------|--|--|--|--|
| Г                | Arquivo                                |  |  |  |  |
| ▶                | C:\CICOM\MECAUTO2\PDFTEMP\OS_53561.pdf |  |  |  |  |
| -                |                                        |  |  |  |  |

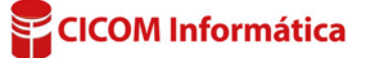

Tipo de Despesa: FIXA